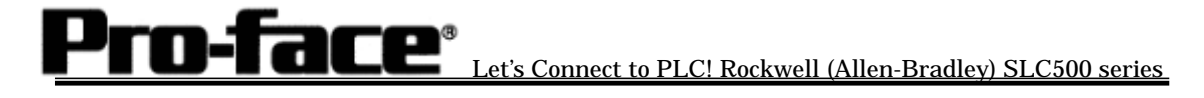

## Connecting Rockwell (Allen-Bradley) PLC

## SLC500 Series (Ethernet)

# Selecting PLC Type

Start GP-Pro/PBIII.

When creating a project file, select the PLC type shown below.

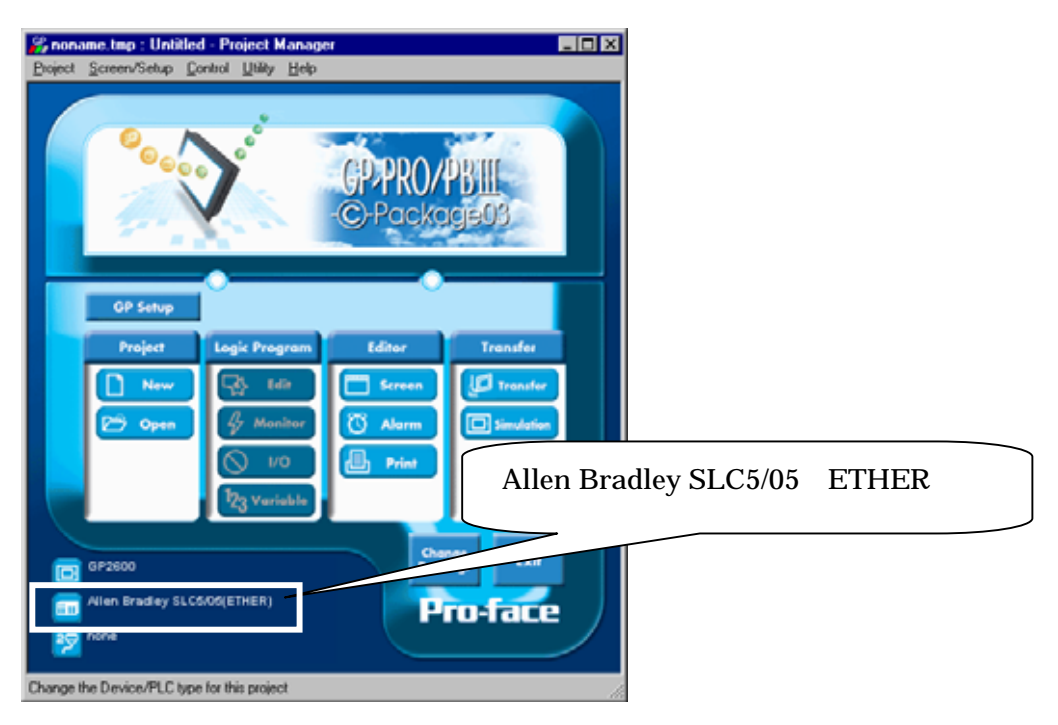

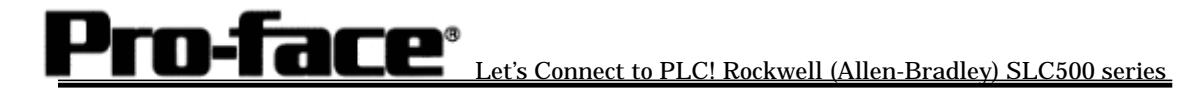

## **Example of Communication Settings**

| mmunication settings      |                                   |                 | 1. Communication Settings                   |
|---------------------------|-----------------------------------|-----------------|---------------------------------------------|
| GP Settings - non-ame.tm  | p                                 | ×               | Source IP Address (0 to 255)                |
| GP Settings               | 1/D Settings<br>Extended Settings | Mode Settings   | Contact the network administrator about     |
| Source IP Address         | 0. 0. 0. 0                        |                 | the IP address to be input.                 |
| Source IP Port No.        | 1024                              | _               | Source IP Port No. (1024 to 65535)          |
| Destination (RAddress     | 0. 0. 0. 0                        |                 | Set GP's Port No *1                         |
| Destination IP Port No.   | 1024                              |                 | Destination IP Address (0 to 255)           |
| hotopol Type<br>Inte Code | C COP                             | C TOP<br>C ASTT | This setting is not used. Even if set it'l  |
|                           | 6 C. G. M.                        |                 | This setting is not used. Even if set, it i |
|                           |                                   |                 | be disabled.                                |
|                           |                                   | Advanced        | Destination Port No. (1024 to 65535)        |
|                           |                                   |                 | This setting is not used. Even if set, it'l |
|                           |                                   |                 | be disabled. *1                             |
|                           |                                   |                 | Protocol Type                               |
|                           |                                   |                 | This setting is not used. Even if set, it'  |
|                           |                                   |                 | he disabled                                 |
|                           |                                   |                 | be disabled.                                |
| OK                        | Cancel                            | Default: Help   |                                             |
|                           |                                   |                 | *1- As the numbers, 8000 to 8999, ar        |
|                           |                                   |                 | used for Pro-Server, do not use them.       |

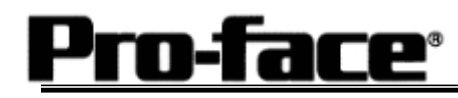

#### 2. Mode Settings

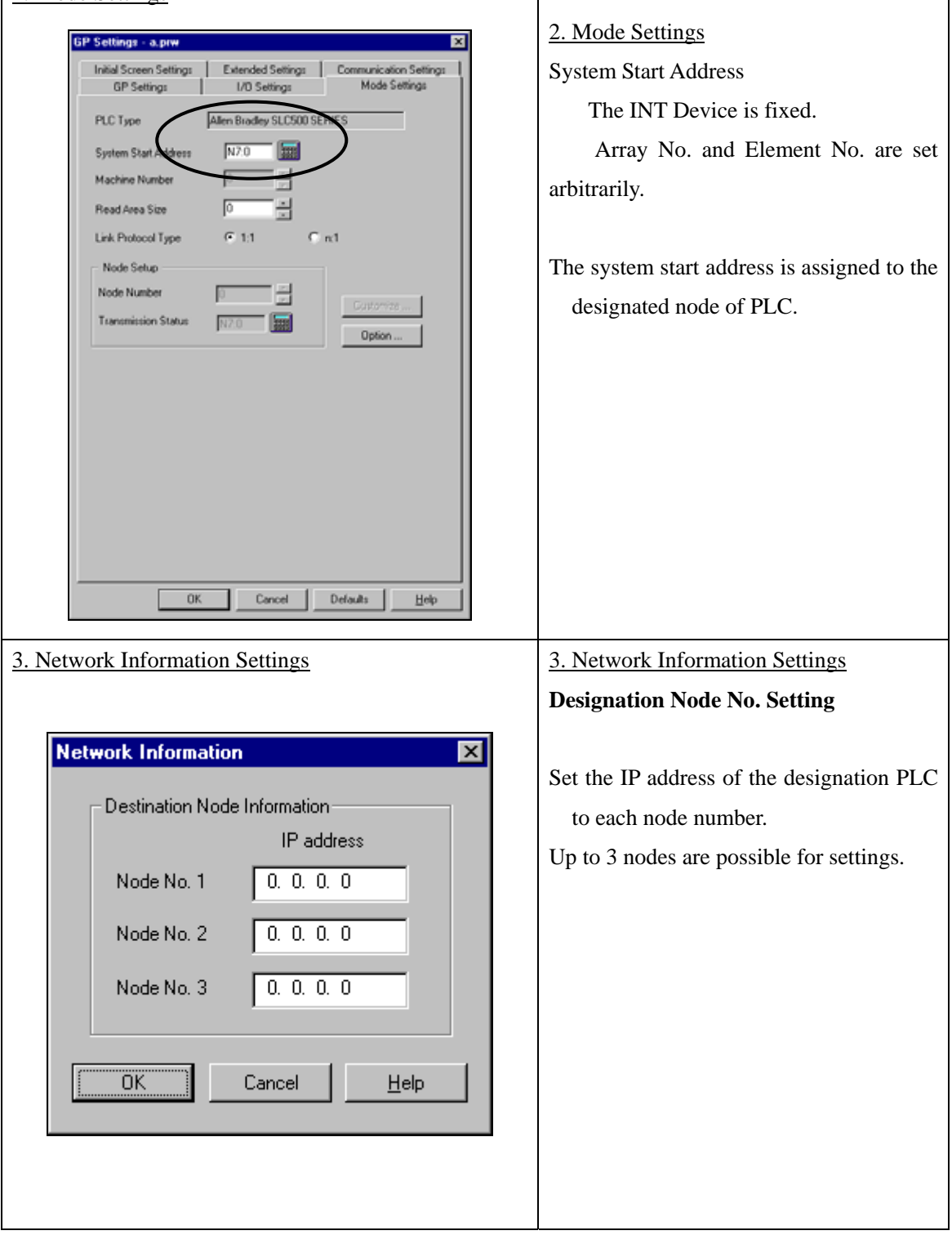

Pro-face<sup>®</sup> Let's Connect to PLC! Rockwell (Allen-Bradley) SLC500 series

| GP Settings         |                              | PLC Settings |                  |
|---------------------|------------------------------|--------------|------------------|
| Source IP Address   | GP' IP address <sup>*1</sup> |              |                  |
| Source IP Port No.  | GP's port No. * <sup>2</sup> |              |                  |
| Network Information | PLC's IP address *1          | IP Address   | PLC's IP address |
| Setting             |                              |              |                  |

\*1 Contact your network administrator about the setting values. If the Source IP Address is 0.0.0.0, the IP address set on the 2WAY Driver's side will be effective.

\*2 With GP2000 series, if Internal Ethernet Port is used, set the target port No. that does not overlap with the 2WAY Driver's port No. Check the 2WAY Driver's port number setting via the following menu:

[INITIALIZE]-->[SETUP OPERATION SURROUNDINGS]-->[EXTENDED

SETTINGS]-->[SETUP ETHERNET INFORMATION]. The default value is 8000. The 2WAY

Driver uses this port and the following nine ports for a total of 10 (8000 to 8009).

Important! PLC's Port No. is 2222(fixed). Protocol Type is TCP/IP Connection.

Select [Transfer] --> [Setup] --> [Transfer Settings].

| Send Information                               | Communications P                                    | ort                          |
|------------------------------------------------|-----------------------------------------------------|------------------------------|
|                                                | © <u>с</u> ом                                       |                              |
| ✓ GP System Screen<br>Filing Data(CF card)     | Comm <u>P</u> ort                                   | COM1   Retry Count           |
| Data T <u>r</u> ans Func CSV Data(CF card)     | Baud Rate                                           | 115.2K (bps)                 |
|                                                | ⊂ <u>E</u> thernet                                  |                              |
| Transfer Method     Send All Screens           | <u>I</u> P Address                                  | 0. 0. 0. 0 Por <u>t</u> 8000 |
| C Automatically Send Changed Screens           | C Ethernet: Auto A                                  | Acquistion                   |
| <ul> <li>Send User Selected Screens</li> </ul> |                                                     |                              |
|                                                | e Extended Program :<br>Simulation<br>System Screen |                              |
| C Selection C:\Program Files\pro-face\ProPB    | Win\protocol\ <u>B</u> rowse                        |                              |
| OK                                             | Cancel                                              | Help                         |
|                                                |                                                     |                              |

Transfer to GP after settings completed.

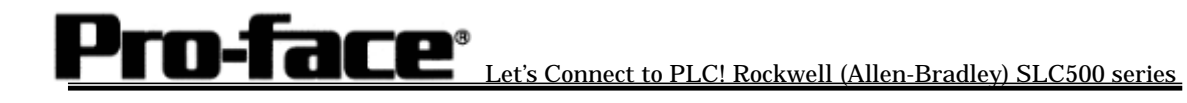

#### 2 [Settings on the GP unit]

| 1.Checking GP Type                                                                                                    | <u>1. Checking GP Type</u>                                                                           |
|----------------------------------------------------------------------------------------------------|----------------------------------------------------------------------------------------------------|
| MAIN MENJ       '03/00/00       00:00         1       INITIALIZE         2       SCREEN DATA TRANSFER         3       SELF-DIAGNOSIS         4       RUN         2/18x2000 V4.10         SILE LINE V3.04         SLC_505_ETHER V1.60 | If Allen Bradley SLC5/05(ETHER) is selected,<br>the following display will appear.<br>[SLC505_ETHER] |
| 2. Settings on GP                                                                                                    | 2. Communication Settings                                                                            |
|                                                                                                    | SETUP OPERATION SURROUNDINGS                                                                         |
| SETUP OPERATION SURROUNDINGS MENU                                                                                                    | [MAIN MENU]                                                                                          |
| 1         SETUP OPERATION SURROUNDINGS           2         SETUP ETHERNET INFORMATION                                                                                                    | [INITIALIZE]                                                                                         |
| 3 SETUP ETHERNET EXT. INFORMATION<br>4 DESTINATION NODES INFORMATION                                                                                                    | [PLC SETUP]                                                                                          |
|                                                                                                    | [PLC SETUP]                                                                                          |
|                                                                                                    | [SETUP OPERATION SURROUNDINGS]                                                                       |
|                                                                                                    |                                                                                                    |

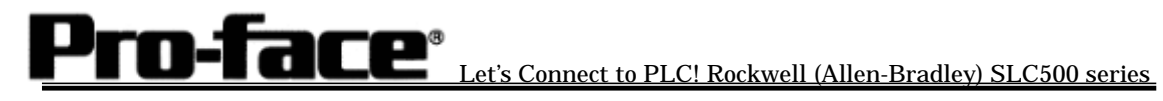

| 3. Setup Operation Surroundings | Source IP Address (0 to 255)<br>Set GP's IP Address.<br>Contact your network administrator about the IP<br>address to be set.<br>Source Port No. (1024 to 65535)<br>Set GP's Port No. (from 1024 to 65535).                                                                                                    |
|---------------------------------|----------------------------------------------------------------------------------------------------|
|                                 | With GP2000 series, if Internal Ethernet<br>Port is used, the source port number that<br>does not overlap with the 2Way Driver's<br>port number must be set. The 2Way<br>Driver's port number can be checked with<br>[INITIALIZE]>[SETUP OPERATION<br>SURROUNDINGS]>[EXTENDED<br>SETUP]>[ETHERNET SETUP]. The<br>numbers from 8000 to 8999 cannot be used<br>because they are used for Pro-Server. If the<br>source IP address is 0.0.0.0., the IP address<br>set on the 2Way side is effective. |
| DESTINATION NODE                | Caution!<br>It's not impossible to set or change the<br>destination node information via<br>OFFLINE. Select GP-PRO/PB for<br>Windows's [GP SETUP]>[Mode<br>Settings]>[Network] to set or change it.                                                                                                    |
|                                 |                                                                                                    |